2020-Q4

# **Auna Letter** VT-Modul

🔵 Telematik Client gestartet

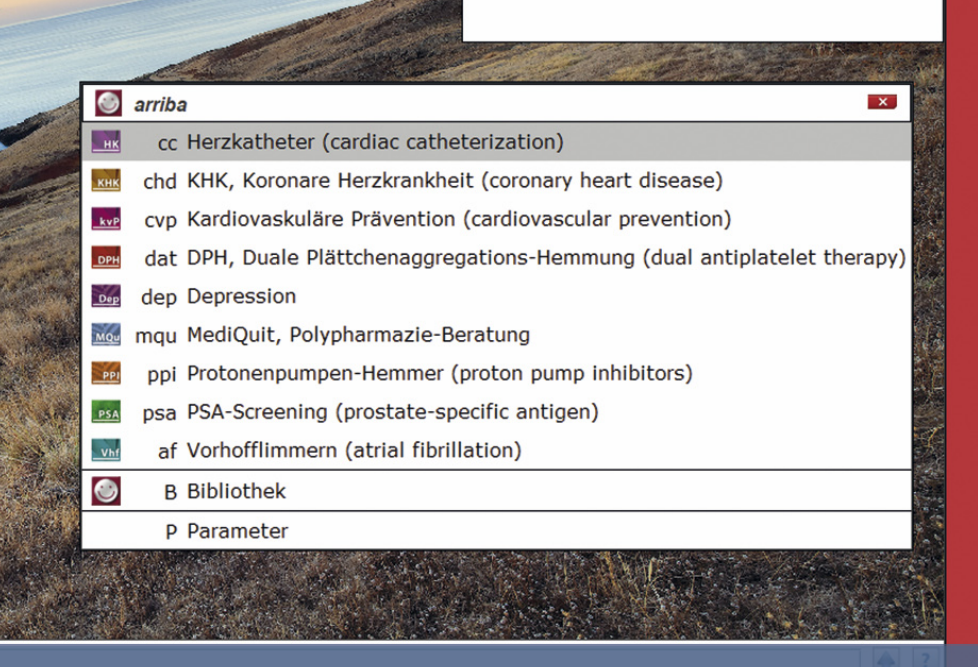

arriba Version 3.8.0

#### Beenden Sie das Update nicht vorzeitig!

# Inhalt

| Kurzer Überblick        |
|-------------------------|
| arriba                  |
| HzV Ziffernkranz6       |
| TK SMS Versand          |
| Heilmittelverordnung9   |
| Neue Verträge           |
| Kennen Sie schon?       |
| Termine                 |
| Installation VT-Update  |
| Update in DURIA         |
| Update HÄVG-Prüfmodul11 |
| Haftungsausschluss12    |

#### Symbole im VT-Modul Letter

| <u>Symbol</u>                               | Erklärung                                                                                                    |
|---------------------------------------------|----------------------------------------------------------------------------------------------------|
| >>>                                         | Eingabe(n) in der Kommandozeile                                                                                                    |
| []                                          | Eingabe eines Leerzeichens                                                                                                    |
|                                             | Bestätigung mit Eingabe-/ Return-Taste                                                                                                    |
| /                                           | Bei einer Befehls- oder Tastenfolge grenzt der Schrägstrich die nächste Aktion ab.                                                                                   |
| < <b>Esc</b> >, < <b>F1</b> >, < <b>A</b> > | Text in <> steht für eine ausführbare Taste.                                                                                                    |
| L oder L                                    | Ist ein Buchstabe eines Wortes unterstrichen (und rot eingefärbt), kann<br>der dahinterliegende Befehl durch diesen Buchstaben direkt ausgeführt<br>werden (Hotkey). |

Sie haben einen Verbesserungsvorschlag oder Kritik? Schicken Sie einfach eine Email an aj@duria.de.

# Kurzer Überblick

Das Projekt elektronische Arztvernetzung (eAV) in Baden-Württemberg haben wir mit dem letzten Update abgeschlossen. Jetzt startet das Folgeprojekt, bei dem wir unmittelbar bei der Entwicklung im geringen Umfang Einfluss nehmen können. Der elektronische Einweisungs-/Entlassbrief und das Modul zum elektronischen Austausch zwischen Hausarzt und Dermatologen im Rahmen eines Konsiliars soll bereits im Dezember in den ersten Praxen getestet werden. Wir werden berichten.

Mitglieder der arriba Genossenschaft dürfen sich über das neue arriba Update freuen. Es stehen jetzt insgesamt neun Module zur Auswahl bereit. Bei drei Modulen wird der Ausdruck zum Patienten im Archiv abgelegt. Außerdem werden die Befund/Anamnese Daten und die Ergebnisse jetzt in der Karteikarte zum Patienten dokumentiert. Eine nähere Anleitung finden Sie in diesem Letter.

Das VT-Modul Update beinhaltet nur geringe sichtbare Anpassungen. Die von der HÄVG bereitgestellte Datenlieferung und damit verbundene Schnittstelle zum Einlesen der umzusetzenden Anforderungen wurde überarbeitet, so dass dieses Quartal die Entwicklung in diesen Bereich eingeflossen ist. Im Facharztbereich fallen gerade erst neue Verträge wieder weg, ebenso die Vorgaben zur Heilmittelverordnung. Im Gegenzug werden endlich die Leistungseinschlusslisten der HzV Ziffernkränze erweitert und für weitere Verträge zur Verfügung gestellt. +

Die Anpassung der Schnittstelle zur Auslieferung der Anforderungen ermöglicht eine platzsparende Datenlieferung. Die Steuerungsdaten werden mit dem Update in eine neue separate Datenbank verschoben. So kann Platz bei der Datensicherung eingespart werden. Sollten die Daten verloren gehen, kann dazu die Datenbank mit den Steuerungsdaten durch die Duria eG zur Verfügung gestellt werden. Ggf. muss dazu Ihr DURIA-Support-Center eine Anpassung an das bestehende Datensicherungskonzept in Ihrer Praxis vornehmen.

Die Umsetzung der aktualisierten Schnittstelle zur Datenlieferung durch die HÄVG ermöglicht uns, auch die Vertragsdokumente im DURIA Archiv zu minimieren. Redundante Dokumente werden jetzt entfernt. Das spart Zeit bei der Installation des Updates und Platz in Ihrem DURIA Archiv.

| 😂 DURIA*           | (P1: AJ)                                                                                                    | Client Version: 5.1 |
|--------------------|----------------------------------------------------------------------------------------------------|---------------------|
| Patient Karteikart | e <u>O</u> rganisation <u>T</u> exte Eormulare <u>A</u> dressen <u>Li</u> sten E <u>x</u> tras Abgechnung <u>Einstellung</u> en <u>H</u> ife | 0                   |
| e Brenden          | ● c-bli86ar Datar 26.09.1946 312 ♂                                                                                                    | # Excelosor         |
| . (99)             | 73J 11M K1 M1 AOK Baden-Württemberg, 61125, 8018007                                                                                          | 01.07.20            |
| 1 Arztbrief        | Teststr. 45 KR HZV                                                                                                    | HzV AOK Bade        |
| 2 Faklatan         | 0102 2000grt 13<br>024212020.012664322695 Eachinformatiker                                                                                   |                     |
| - [: A   follower  |                                                                                                    |                     |
| a 🚡 Diagnosen      |                                                                                                    |                     |
| 4 🏀 Leistungen     | er Dokumentenliste HzV AOK Baden-Württemberg                                                                                                 | 9, A 📦 🛲            |
| · BR Ridsethia     | Dokument                                                                                                    | Suffix              |
| o Ma Dinsichiv     | http://www.hausarzt-suche.de                                                                                                    | http                |
| 6 Terminkalender   | https://www.hausaerzteverband.de/hausarztvertraege/hzv-vertraege-schnellsuche.html                                                           | http                |
| -                  | https://www.medi-arztsuche.de                                                                                                    | http                |
| 7 m reetonouch     | AWH_01_HZV_Adressliste_SD_V2.pdf                                                                                                    | pdf                 |
| * Arztregister     | AWH_01_Merkblatt_Facharztprogramm_V9.pdf                                                                                                    | pdf                 |
|                    | AWH_01_Merkblatt_HKP_V6.pdf                                                                                                    | pdf                 |
| • Warteiste        | AWH_01_Merkblatt_Versicherte_12a_V7.pdf                                                                                                    | pdf                 |
| 10 Kertragsmodul   | AWH_01_Merkblatt_Versicherte_V10.pdf                                                                                                    | pdf                 |
|                    | G-BA_Hilfsmittel-Richtlinie_V6.pdf                                                                                                    | pdf                 |
| 11 📴 Kartekarte    | G-BA_Haeusliche_Krankenpflege-Richtlinie_V12.pdf                                                                                             | pdf                 |
| az Formulare       | PRISCUS_2011.pdf                                                                                                    | pdf                 |
| 0.00               | AOK_bW_Beratungsbogen_Linbindung_SD_Seite1_VS.pcx                                                                                            | pcx                 |
| 23 🕅 eTeinahme     | AOK_BW_Beratungsbogen_Einbindung_SD_Seite2_V5.pcx                                                                                            | pcx                 |
| 14 MediDian        | AOK_bW_Beratungsbogen_Einbindung_SD_Seite3_V5.pcx                                                                                            | pcx                 |
| - recar ar         | ACK_bW_Beratungsbogen_Einbindung_SD_Seite4_V5.pcx                                                                                            | pcx                 |
| 15 Toolmodul       | AUK_bw_Beratungsbogen_Einbindung_SU_v5.pdr                                                                                                   | par                 |
| a 🔿 00 000         | AOV_C_1 av_vetsicilerterinterinterinterinterinterinterinter                                                                                  | pcx                 |
| THE OF PART        | ACK_pray_versioner.emeeninamineerikaerung_vonuruuk_cxenina87_versionerter_v8.pcx                                                             | pcx                 |
| 17 🥌 eAV           | AWL 01 BWZ halses 7h Octoonship U2 by                                                                                                    | pdi                 |
|                    | AWH 01 BW(1) Anlana 7h Ostaonathia V2 wff                                                                                                    | odf                 |
| er.                | AWH 01 Charklishe Developments V I nry                                                                                                    | per                 |
|                    | AWH 01 Checkliste Psychosomatik V1 ndf                                                                                                    | ndf                 |
|                    | AWH 01 Checkliste Somatik V1.pcx                                                                                                    | ncx                 |
|                    | AWH 01 Checkliste Somatik V1 off                                                                                                    | ndf                 |
|                    | AWH 01 Kurzantrag HZV-KinderReha-1 V1.pcx                                                                                                    | pcx                 |
|                    | Auswahl Beenden                                                                                                    |                     |
|                    | C XXX                                                                                                    |                     |
| the last fairs     |                                                                                                    |                     |
| 🕾 🗈 arucken für Hi | re Di 15.09.                                                                                                    | 20 3/2020 XC 4 P H  |

Ausnahme - das aktuelle Update benötigt mehr Zeit, da hier die neue Datenbank angelegt wird und die Steuerungsdaten dorthin verschoben werden. Bitte haben Sie daher ein wenig Geduld, wenn Sie das aktuelle Update einspielen. Das Einspielen des Updates 2021-Q1 wird wieder schneller, versprochen.

#### +

In der Übersicht der Vertragsdokumente

#### >>>PATV[...]DOK 🖵

werden jetzt auch die Verlinkungen angezeigt und können direkt aufgerufen werden.

#### +

Das Einspielen des aktuellen Updates kann unter Umständen deutlich länger als sonst üblich dauern.

Bitte haben Sie Geduld und beenden nicht vorzeitig den DURIA Client!

#### arriba

Zusammen mit der neuen arriba Version 3.8.0 gibt es einige Anpassungen in DURIA. Die drei Programmvarianten unterschiedlichen arriba AOK Baden-Württemberg, arriba und arriba HÄVG können auch weiterhin in den Parametern verwaltet werden. Die im Rahmen unterschiedlicher HzV Verträge (z.B. HzV TK Vertrag) verwendete Programmvariante muss auch weiterhin separat heruntergeladen werden. Die beiden anderen Programmvarianten werden mit dem aktuellen Update ausgeliefert und in das Programmverzeichnis kopiert.

Mitglieder der arriba Genossenschaft profitieren von weiteren Vorteilen. Insgesamt stehen jetzt neun Module zur Verfügung.

- cc Herzkatheter (cardiac catheterization)
- chd KHK, Koronare Herzkrankheit (coronary heart disease)
- cvp Kardiovaskuläre Prävention (cardiovascular prevention)
- dat DPH, Duale Plättchenaggregations-Hemmung (dual antiplatelet therapy)
- dep Depression
- 🔤 mqu MediQuit, Polypharmazie-Beratung
- ppi Protonenpumpen-Hemmer (proton pump inhibitors)
- psa PSA-Screening (prostate-specific antigen)
- af Vorhofflimmern (atrial fibrillation)

Zu den Modulen Vorhofflimmern, Kardiovaskuläre Prävention und Depression werden die Rückgabewerte in die Karteikarte zum Patienten dokumentiert. Die ausdruckbaren Informationen für den Patienten werden jetzt in der Karteikarte zu allen Modulen, bei denen ein Ausdruck zur Verfügung steht, im Bildarchiv hinterlegt.

Ein weiterer Vorteil der Mitgliedschaft besteht darin, dass Sie nur eine Programmvariante benötigen. Diese wird immer gestartet und passt ggf. die Module an die Voraussetzungen an. Setzen Sie in den arriba Parametern den Schalter *Lizenz vorhanden?* auf **Ja**, um als Mitglied der arriba Genossenschaft die Vorteile von arriba direkt aus DURIA heraus nutzen zu können.

>>>ARRIBA[...]P 🛃

Informationen zur arriba Genossenschaft.

÷

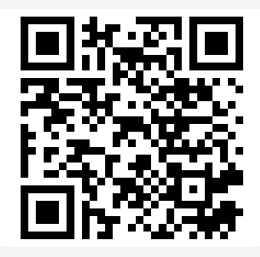

https://arribagenossenschaft.de/

Mit dem Update wird die Textgruppe ARRIBA angelegt. In dieser werden die Rückgabewerte zum Patienten dokumentiert. Beim Aufruf von arriba für einen HzV AOK Versicherten in Baden-Württemberg, wird das erweiterte AOK Modul aufgerufen.

Neu ist auch, dass zu allen verwendeten Modulen, bei **einmaligem** Aufruf von arriba, die Rückgabewerte zum Patienten übernommen werden. So lassen sich unterschiedliche Module kombinieren. Die Praxisadresse des aktuell ausgewählten Arztes wird nun ebenfalls an arriba übermittelt.

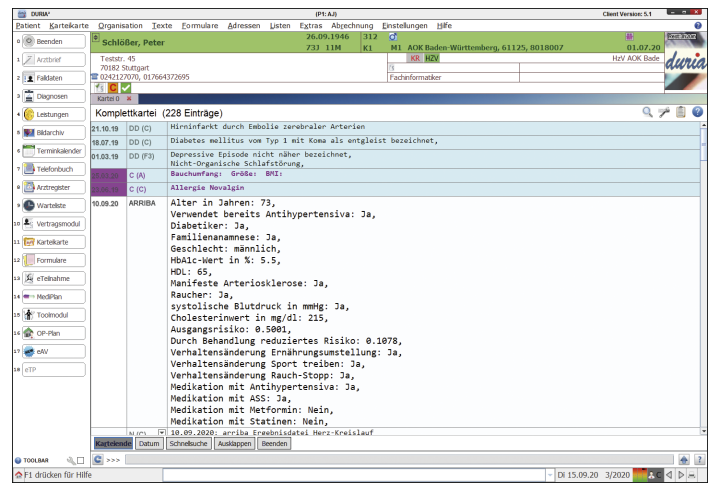

### HzV Ziffernkranz

Der HzV Ziffernkranz ist nicht mit der HzV Gebührenordnung zu verwechseln. In dem HzV Ziffernkranz werden alle EBM-Leistungen aufgelistet, die über den HzV Vertrag abzurechnen sind.

Zum einen wird eine zum EBM äquivalente Leistungsziffer in der HzV Gebührenordnung angeboten, zum anderen werden die erbrachten Leistungen mit einer Pauschale direkt verrechnet. Unabhängig von der Art der Abrechnung, dürfen diese Leistungen im Regelfall nicht über die KV, sondern müssen über den HZV-Fall abgerechnet werden.

+

Seit geraumer Zeit werden uns für einige Verträge Listen mit Leistungen zur Verfügung gestellt, die nicht über einen KR-Fall dokumentiert werden dürfen. Wird eine solche Leistung zu einem KR-Fall neben einem bestehen HzV-Schein dokumentiert, erscheint der folgende Hinweis:

"Diese EBM-Leistung ist Bestandteil des HZV-Ziffernkranzes und für diesen Patienten ausschließlich über die HZV abzurechnen. Eine Abrechnung dieser EBM-Leistung über die KV kann zu einer Schadensersatzanforderung der Krankenkasse führen. Bitte überprüfen Sie erneut die Dokumentation der Leistung." (Quelle: Anforderungskatalog)

Bis dato werden die Listen leider nicht für alle Verträge zur Verfügung gestellt. Ein weiterer Schwachpunkt war bisher, dass die Leistungen nur fünfstellig ausgeliefert wurden. Das führte unter Umständen dazu, dass fälchlicherweise die Meldung angezeigt wurde, obgleich die Leistung (hier waren vor allem Impfziffern betroffen) über die KV abgerechnet werden konnte.

Mit Umstellung der Datenlieferung, wir berichteten, werden die Leistungen jetzt exakter bereit gestellt, so dass eine fehlerhafte Meldung nicht mehr auftaucht. Einzige Ausnahme betrifft derzeit noch die Leistung 01732 zur Gesundheitsuntersuchung. Diese ist je nach Vertrag und Alter des Versicherten auch weiterhin über die KV abzurechnen und dementsprechend erscheint der fehlerhafte Hinweis.

Mit der Erweiterung der Datenlieferung sind neue Verträge hinzugekommen, sukzessiv sollen weitere folgen. +

Mittels Hinweismeldung wird bei der Dokumentation einer nicht über die KV abzurechnenden Leistung gewarnt.

### **TK SMS Versand**

Einem Patienten können Sie mit dem Befehl >>>M[...]TK I SMS eine Terminerinnerung über SMS senden. Neu ist, dass Sie aus dem Terminkalender jetzt allen Versicherten zu dem aktuell ausgewählten Tag eine SMS senden können. Rufen Sie dazu den Menüpunkt Druck I Tel./KK/Bem./ SMS I oder Info I Liste auf.

| TK <b>1</b> 15                                                     | .09.2020 Dienstag                                                                                                    | 38.KI                                                                                                  | N 259                                          | 9.Tag 7 Pat./54                                                                           | 49 frei                  | <z> &lt;0&gt; <n></n></z> |
|--------------------------------------------------------------------|----------------------------------------------------------------------------------------------------|----------------------------------------------------------------------------------------------------|------------------------------------------------|-------------------------------------------------------------------------------------------|--------------------------|---------------------------|
| Beispiel Berta 24.07.2004 AOK Baden-Württemberg ,,,,,,             |                                                                                                    |                                                                                                    |                                                |                                                                                           |                          | в                         |
| S.1                                                                | Dr.Sch.                                                                                                    | Dr.Pro.                                                                                                |                                                | Dr.Lüd.                                                                                   | I.                       | Dür.                      |
| Uhr<br>12:30<br>14:30<br>14:45<br>14:55<br>15:10<br>15:20<br>15:30 | Name<br>Zingsheim Jürgen<br>Böttcher Tom Graf<br>Schtößer von Peter<br>Jungbluth Andreas<br>Bäcker Elke-Erna<br>Sport Hubertus<br>Beispiel Berta | geb.<br>21.12.1959<br>26.10.1999<br>26.09.1960<br>16.10.1969<br>01.11.1911<br>15.04.1975<br>24.07.2004 | KK<br>Priv<br>mhpl<br>AOK<br>pron<br>BG<br>AOK | Tel<br>070/8722,0176<br>070 898989,017<br>070/88722<br>02421/27070,01<br>02421 27070<br>, | Bemerku<br>dispo<br>test | l                         |
|                                                                    |                                                                                                    | L                                                                                                    | I                                              |                                                                                           | I                        |                           |
|                                                                    | Abbruch                                                                                                    | [                                                                                                    | Pruck                                          | en                                                                                        | Export                   | t                         |

Hier wird über **Export I SMS** allen Patienten eine SMS gesendet, vorausgesetzt dies ist bei dem Patienten in den Stammdaten mit *erlaubt* markiert.

Sie erteilen die Erlaubnis in den Stammdaten >>>K[...]S I. Dazu das Feld *Telefon* mit I bestätigen und im Feld *SMS erlauben* Ja auswählen. Selbstverständlich muss auch eine Mobilfunknummer zum Patienten hinterlegt sein.

| Land D<br>Stadt/Gemeinde: Stuttgart<br>Ortsteil Eilendorf<br>Straße Gutenberg Weg       | Postleitzahl.: 70178<br>Nr.: 12 |
|-----------------------------------------------------------------------------------------|---------------------------------|
| Telefon: 070/8722<br>Mobil: 0176 00000000<br>Dienstlich:<br>Fax<br>Sonstige:<br>E-Mail: |                                 |
| SMS erlauben: Ja                                                                        | 3/R 15 40 DNE ER                |

Anhand der farblichen Markierung erkennen Sie direkt, ob eine gültige Rufnummer zum Patienten hinterlegt und die Erlaubnis erteilt ist.

+

Hilfreich ist, sich dafür eine Vorlage zu erstellen, die Sie einfach nur noch auswählen. Gehen Sie dazu in die SMS Vorlagenverwaltung >>>SMS[...]V II. Die erstellte Vorlage wählen Sie bei Versand aus.

| SMS Vorlagenver                    | waltung                                                |                                                                                   |                                                              | 15.09.2020                                         |
|------------------------------------|--------------------------------------------------------|-----------------------------------------------------------------------------------|--------------------------------------------------------------|----------------------------------------------------|
| Vorlage                            | Text                                                   |                                                                                   |                                                              |                                                    |
| GEBURTSTAG<br>LOREM<br>ME          | Ihre Praxis<br>Lorem ipsum<br>Michael Eng              | wünscht Ihnen all<br>dolor sit amet, c<br>elskirchen                              | es Gute zu Ihrem<br>onsetetur sadipsc                        | Geburtstag.<br>ing test elitr                      |
| TERMIN                             | Guten Tag <                                            | PATIENT>, bitte de                                                                | n Termin am <tkte< td=""><td>RMIN&gt; nicht ve</td></tkte<>  | RMIN> nicht ve                                     |
| TEST<br>TESTAJ<br>VST<br>XTRALONG  | Hier kommt<br>Hier steht<br>Bitte verge<br>Lorem ipsum | der Text den ich g<br>der neut Text AJ<br>ssen Sie nicht die<br>dolor sit amet, c | erne schreiben mö<br>• nächste Vorunter<br>onsetetur sadipsc | chte, auch wen<br>suchung in Ihr<br>ing elitr, sed |
| Guten Tag Jürge<br>nicht vergessen | n Zingsheim,<br>. Vielen Dan                           | geb. 21.12.1959,<br>k.                                                            | bitte den Termin                                             | am 15.09.20                                        |
| Senden                             | Neu                                                    | Korrektur                                                                         | Öschen                                                       | Beenden                                            |

### Heilmittelverordnung

Die bisherigen Anforderungen im Rahmen der Heilmittelverordnung bei einigen Verträgen sollten mit den neuen Heilmittel-Richtlinien entfallen. Nachdem der gemeinsame Bundesausschuss den Einführungstermin vom 01.10.2020 auf den 01.01.2021 verschoben hat, konnten nicht mehr rechtzeitig aktuelle Daten zur Verfügung gestellt werden. Aus diesem Grund dürfen wir diese Anforderung auch im Voraus einstellen. Damit gibt es ab diesem Update keine gesonderten Heilmittelverordnungen im Selektivumfeld mehr.

### Neue Verträge

Es gibt keine neuen Verträge, jedoch wird der Barmer Vertrag in Mecklenburg-Vorpommern und der MEDI-PT Vertrag mit der Techniker in Baden-Württemberg beendet. +

In vielen Patientenlisten können Sie eine SMS über den Menüpunkt **Export I SMS** schicken.

# Kennen Sie schon?

÷

Für die Fallprüfung im Rahmen der Selektivverträge gibt es unterschiedliche Schalter. die Sie (de)aktivieren können, wie bspw. der Warnhinweis. wenn keine eGK eingelesen ist oder ob bei Leistungen, zu denen eine Einschlussdiagnosenliste vorhanden ist, auf fehlende Diagnosen aufmerksam gemacht werden soll.

>>>PATV I Parameter I 4. Schalter Fall-/Ziffernprüfung I

| 8 | 3 | 1 | 4 | 5 | 2 | 6 | 7 | 9 |
|---|---|---|---|---|---|---|---|---|
| 6 | 7 | 4 | 3 | 8 | 9 | 2 | 1 | 5 |
| 5 | 2 | 9 | 6 | 7 | 1 | 4 | 3 | 8 |
| 1 | 6 | 3 | 2 | 4 | 5 | 8 | 9 | 7 |
| 2 | 8 | 5 | 7 | 9 | 6 | 1 | 4 | 3 |
| 9 | 4 | 7 | 1 | 3 | 8 | 5 | 6 | 2 |
| 7 | 9 | 2 | 5 | 6 | 4 | 3 | 8 | 1 |
| 4 | 5 | 8 | 9 | 1 | 3 | 7 | 2 | 6 |
| 3 | 1 | 6 | 8 | 2 | 7 | 9 | 5 | 4 |
|   |   |   |   |   |   |   |   |   |

Lösung 2020-Q3

## Termine

**21.10. bis 24.10.2020** practica, Bad Orb

**13.11. bis 14.11.2020** Hausärztetag Sachsen, Radebeul

**27.11. bis 28.11.2020** Hausärztetag Mecklenburg-Vorpommern, Rostock

**26.11. bis 28.11.2021** 31. Hausärztetag Sachsen-Anhalt, Wernigerode

05.12.2020 IhF Fortbildung, Essen

Wegen der aktuellen Situation können Termine ggf. ausfallen. Auf unserer Webseite finden Sie den jeweils aktuellen Status.

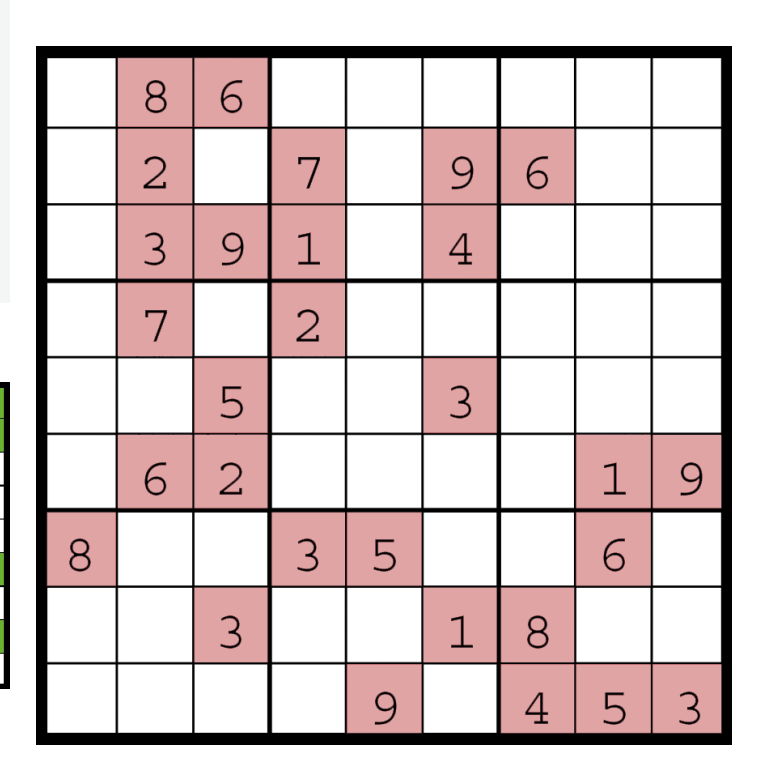

10

# Installation VT-Update

# **Starten Sie DURIA mit Administratorrechten** (rechter Mausklick auf das DURIA Icon und dort die Auswahl *Als Administrator ausführen*)!

Bitte beachten Sie, dass Sie dieses Update nur dann installieren dürfen, wenn Sie die Lizenzvereinbarung mit der Duria eG unterschrieben haben. Die Installation des Updates ist auch dann unzulässig, wenn Sie die Duria eG noch nicht über Ihre Teilnahme an dem VT-Modul informiert haben.

Bitte erstellen Sie vor dem Update eine aktuelle Datensicherung Ihres Systems! Beenden Sie vor der Installation alle übrigen Arbeitsplätze. Die Installation des Updates gliedert sich in zwei Schritte.

#### **Update in DURIA**

Legen Sie die VT-Update DVD in das DVD-Laufwerk des DURIA-Servers. Gehen Sie je nach Programm wie folgt vor.

DURIA classic

DURIA<sup>2</sup> >>>UPDATE UT-Modul Update U

#### Update HÄVG-Prüfmodul

Ist das HÄVG-Prüfmodul (HPM) am Server installiert, wird automatisch nach der Installation des Updates die Installation des HPM gestartet.

Ansonsten geben Sie an dem Arbeitsplatz, an dem das HPM installiert ist, den Befehl **>>>PATV[...]UPDATE** ein.

Bei Fragen zu dem Standort Ihres HPM-Rechners, wenden Sie sich bei Bedarf an Ihr DURIA-Support-Center (DSC). Die Installation des HPM wird gestartet. Folgen Sie den Anweisungen der Installation. Die Version des HÄVG-Prüfmoduls können Sie sich in DURIA über den Befehl **>>>PATV[...]V** I anzeigen lassen.

ntferne

+

Entfernen Sie nach Installation des Updates die DVD aus dem Laufwerk.

#### ÷

>>>ZZZUP Zeigt die aktuelle VT-Modul-Version an. Nach erfolgreicher Installation wird die Version 2020-Q4 angezeigt.

| Upd      | late einspielen              |  |
|----------|------------------------------|--|
| -        | Duria² Update (DVD)          |  |
| <b>_</b> | Online-Update (Internet)     |  |
|          | VT-Modul Update (DVD)        |  |
| R        | Benutzer License-Key updaten |  |
| 2        | Update Status                |  |
| Co S     | Parameter                    |  |

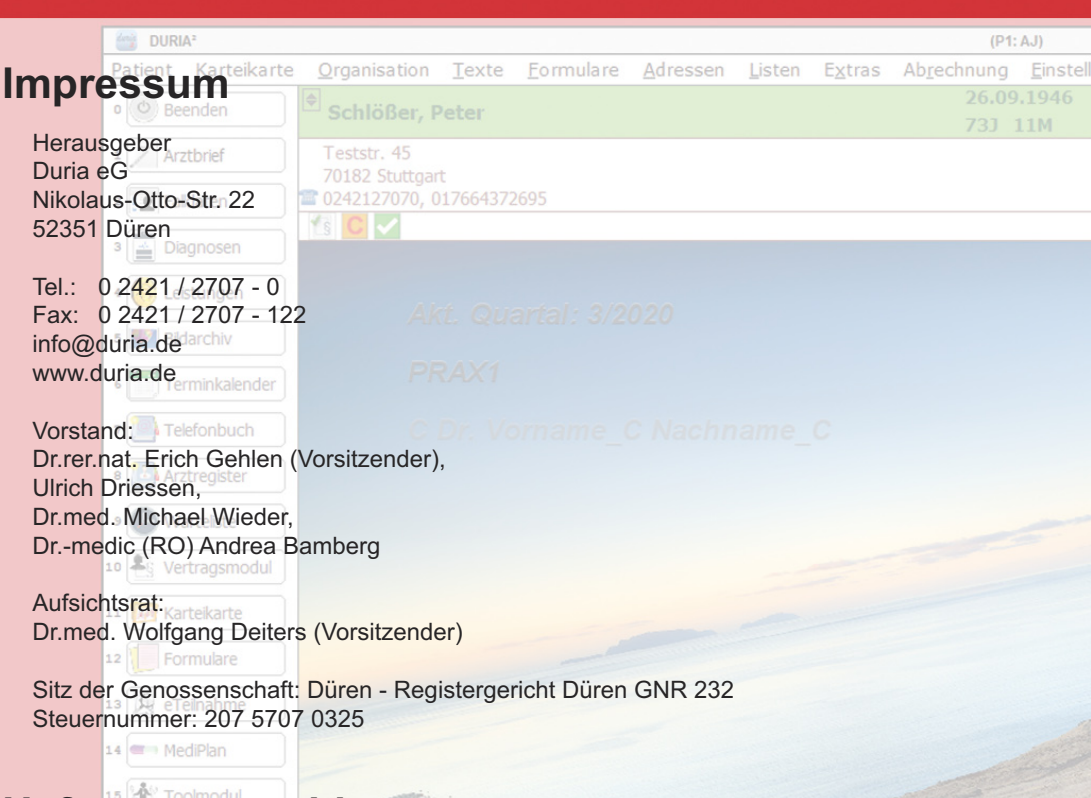

# Haftungsausschluss

Bildschirmfotos enthalten niemals Echtdaten. Diese Dokumentation wurde mit größter Sorgfalt erstellt. Trotzdem können Fehler nicht vollständig ausgeschlossen werden. Haftungsansprüche gegen Herausgeber und Autoren, welche sich auf Schäden materieller oder ideeller Art beziehen, die durch die Nutzung oder Nichtnutzung der dargebotenen Informationen bzw. durch die Nutzung fehlerhafter und unvollständiger Informationen verursacht wurden, sind grundsätzlich ausgeschlossen, sofern seitens des Herausgebers und der Autoren kein nachweislich vorsätzliches oder grob fahrlässiges Verschulden vorliegt. Der Herausgeber behält es sich ausdrücklich vor, Teile der Seiten oder den gesamten Inhalt ohne gesonderte Ankündigung zu verändern, zu ergänzen oder zu löschen. Verwendete Firmen- und Markennamen sind evtl. gesetzlich geschützt und Eigentum der Firmen.

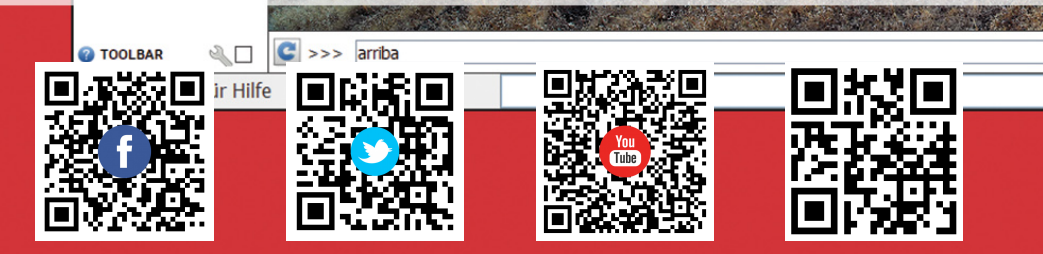